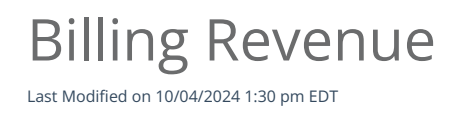

## ר אין Anytime Telecare

## **Billing Revenue**

Your practice's Billing Administrator can follow these steps through the Anytime Telecare platform to locate and download your revenue.

• Log into your Anytime Telecare account. Click the practice admin tab and select Billing.

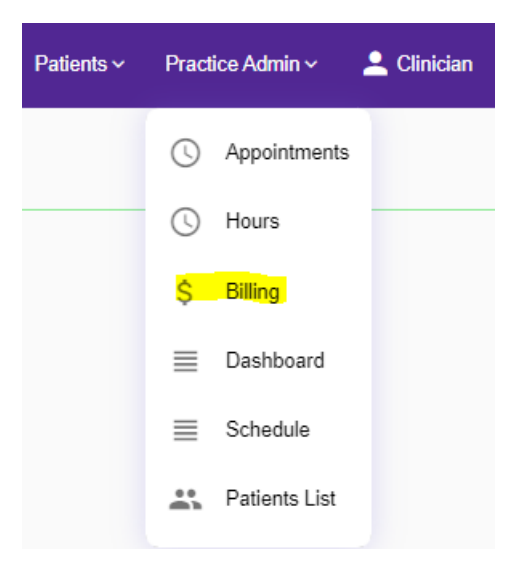

• Once you are on the billing manager homepage, click the tab labeled closed.

| Billing Manager                            |          |  |  |  |  |
|--------------------------------------------|----------|--|--|--|--|
| Copen                                      | Closed   |  |  |  |  |
| Type to filter by patient name or visit id |          |  |  |  |  |
| Date                                       | Visit Id |  |  |  |  |
|                                            |          |  |  |  |  |
| Download                                   |          |  |  |  |  |

• Use the toolbar at the top to search through the charges that have been processed.

| Billing Manager                |                          |                |              |                         |        |                                  |              |   |
|--------------------------------|--------------------------|----------------|--------------|-------------------------|--------|----------------------------------|--------------|---|
| COpen                          |                          |                |              |                         |        |                                  |              |   |
| Type to filter by patient name | or <mark>visit id</mark> |                | (            | Q × Date All Time       |        | <ul> <li>Practice All</li> </ul> |              | * |
| Date                           | Visit Id                 | Clinician      | Patient      | Action                  | Amount | Date                             |              |   |
| 05/02/2024                     | 943230                   | Miranda Bailey | Dean Mumcu   | Charge External Billing |        | 05/29/2024                       | View Summary |   |
| 02/16/2024                     | 917003                   | James Miller   | Eileen Foley | Charge External Billing |        | 02/16/2024                       | View Summary |   |

• If you are looking for a specific time period, you can search your records using the different options located under the Date tab.

| Date   | All Time     | •  |
|--------|--------------|----|
| Action | This Week    | Da |
| Charge | This Month   | 05 |
| Charge | Last 30 Days | 02 |

• If you would like to save your files, simply select the download button that is on the bottom of the screen to save your transaction history.

Download